通信確認手順書

この度は、富士インパルス製品をご採用いただき 誠にありがとうございます。この「通信確認手順 書」は、富士インパルス製品に付属のアプリケー ションの通信確認について説明しています。 製品とアプリケーションの通信接続ができない場 合に、パソコンが製品に繋がっている USB を認 識しているか手順に沿って通信確認を行ってくだ さい。

 ● COM ポート設定メニューに「自動接続」の チェックボックスがある場合、チェックが外れてい ると自動接続されませんので、手動で COM ポー トを設定してください。

● 本書手順にある画像と、お使いのパソコンの 表示が若干異なる場合がございますが予めご了 承ください。

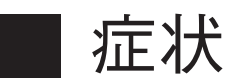

・製品と接続した状態で、アプリケーションの左下に COM ポート名が表示されない。

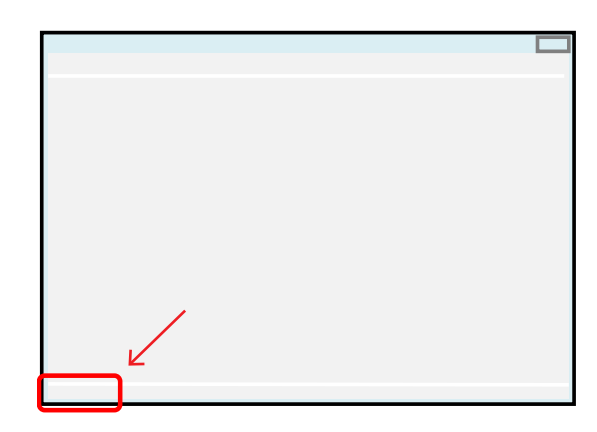

### 製品の電源は ON の状態

・「COM ポートが見つかりません」というメッセージが 表示される。

・アプリケーション起動時に Windows のシステムエ ラーが表示される。

本書の手順説明は下記の 条件に適応します。 目次 アプリケーション名 PTT-Master シリーズ OPL-Master シリーズ 1. デバイスマネージャーを表示する・・2 **THP** Transfer 2.COM ポートを確認する・・・・・3 **MDi-Master** 3.USBドライバーの確認・・・・・4 4.USBドライバーを更新する・・・・4 5.USBドライバーについて・・・・7 富士インパルス株式会社 6. 注意・・・・・・ • 7 https://www.fujiimpulse.co.jp

# 1. デバイスマネージャーを表示する

お使いのパソコンのデバイスマネージャーを表示してください。

### [Windows10]

 ■ 右クリックで選択
 ①「Windows ボタン」を右クリック
 ② 表示された項目の中から「デバイスマネージャー」を 選択

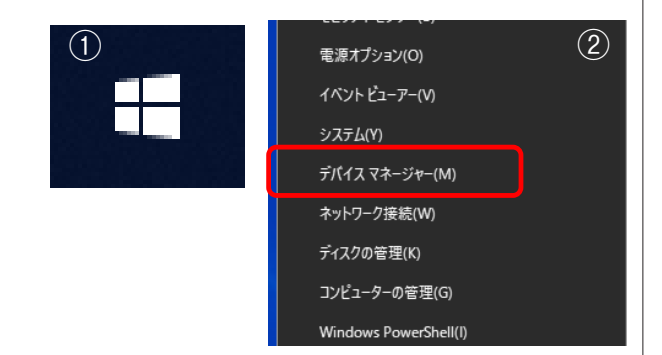

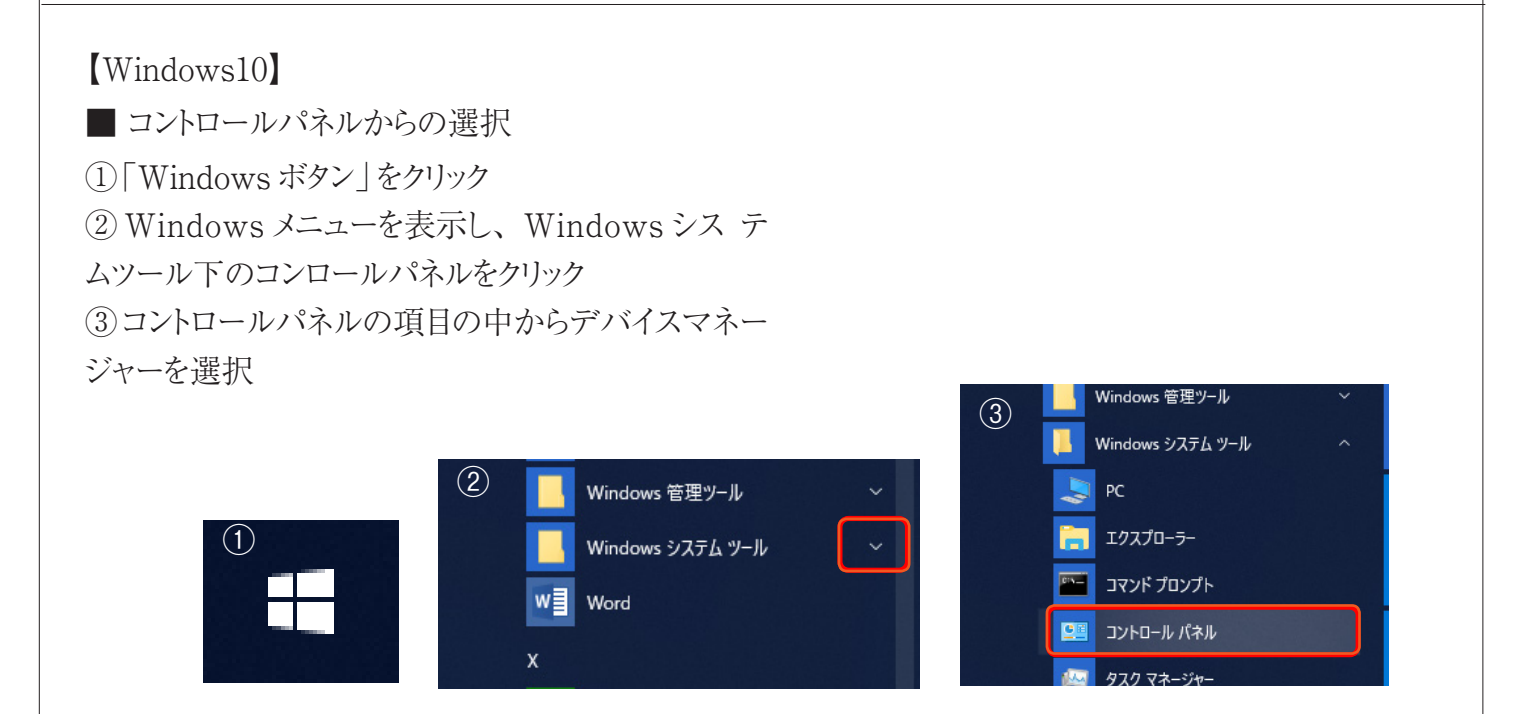

### [Windows8]

■ クイックアクセスメニューからの選択

①「Windows キー」を押しながら「X キー」を押す (あるいはマウスポインターを左下へもっていき右クリッ クする)

② クイックアクセスメニューが表示されるので、その 中から「デバイスマネジャー」をクリック

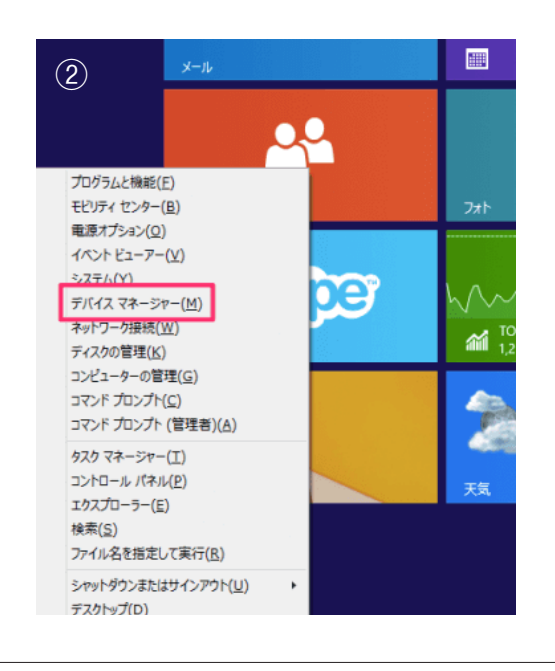

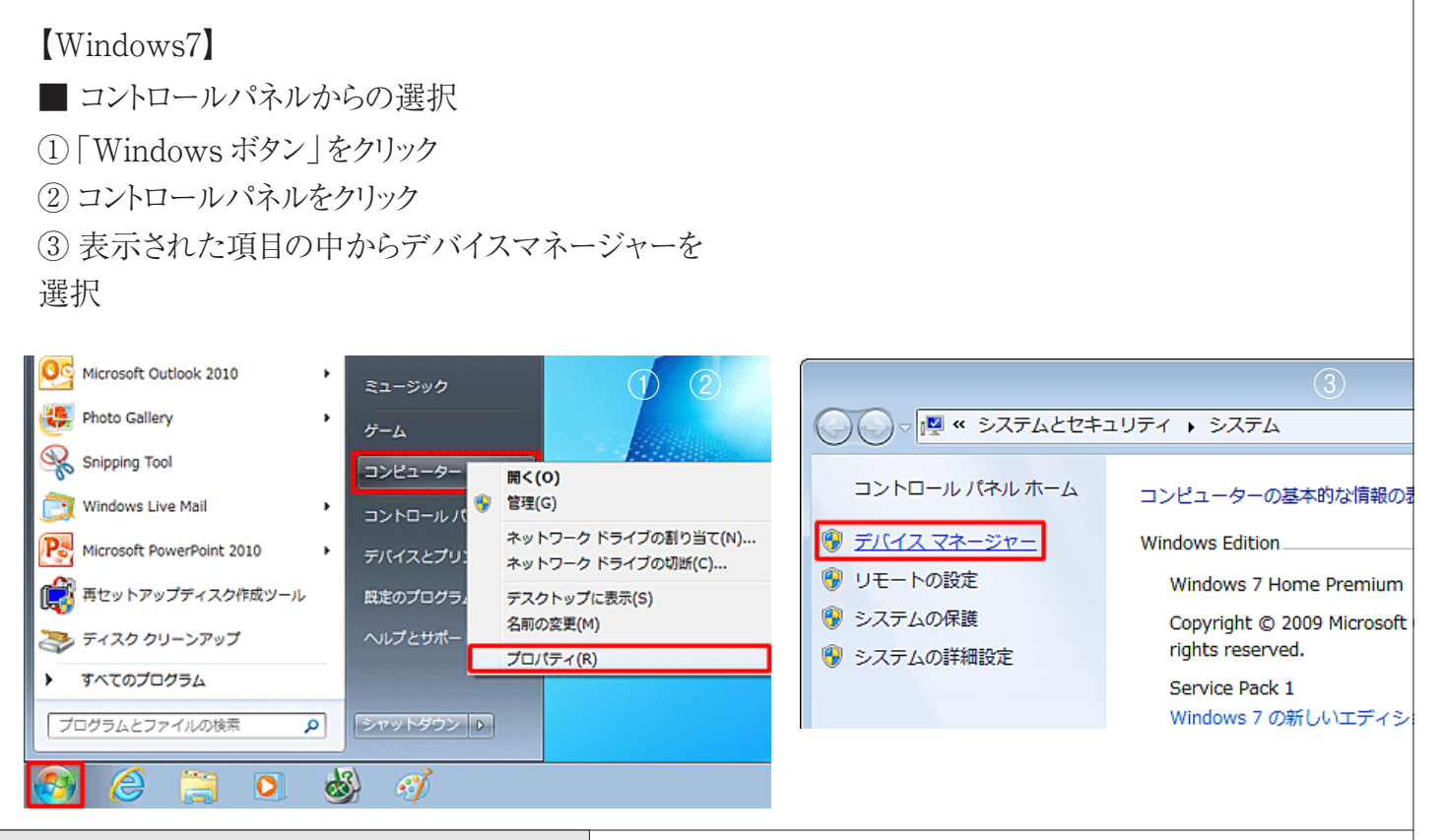

### 2.COM ポートを確認する

USB ケーブルを製品とパソコンの USB ポートに接続し、製品の 電源を入れてください。

デバイスマネージャーの「ポート(COMとLPT)」下に COM 番号 が付いた USB シリアルポートが表示されていますか?

→シリアルポートが「ポート(COMとLPT)」下に表示されている場 合、"3.USBドライバーの確認"へ

→シリアルポートが「ポート(COMとLPT)」以外の項目に表示されている場合、またはポート名に黄色の「!」マークが付いている場合、"4.USBドライバーを更新する"へ

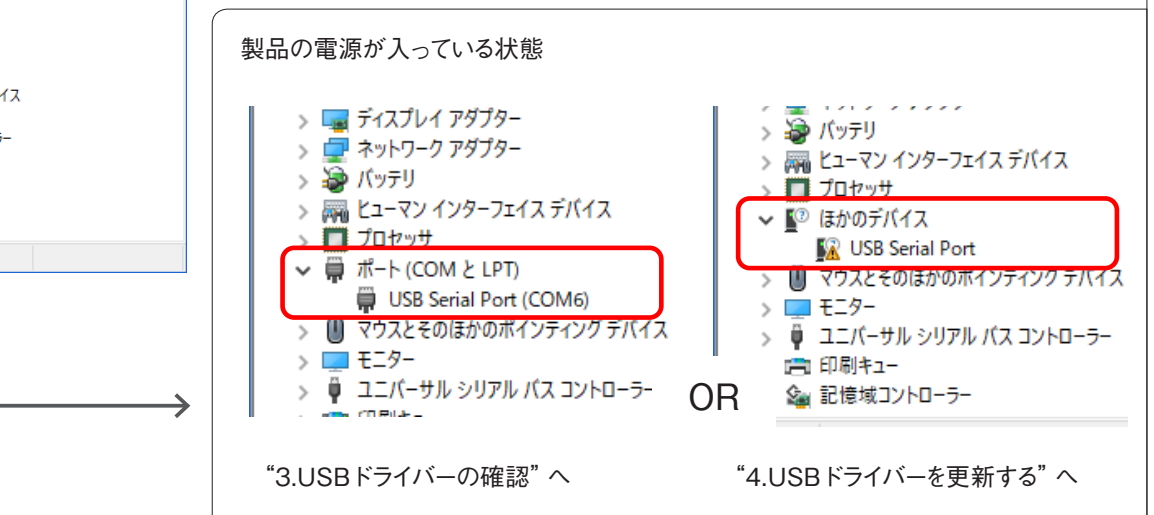

#### 製品の電源が入っていない状態

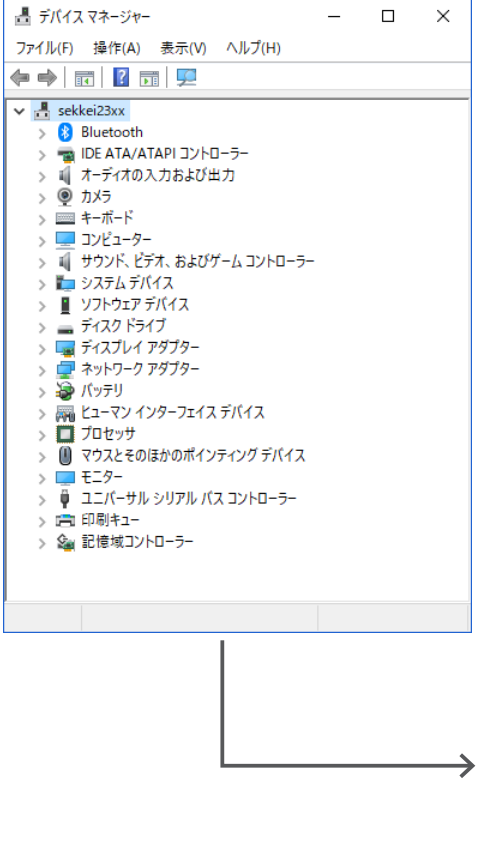

## 3.USBドライバーの確認

表示されているシリアルポートの USB ドライバーを確認します。 ①シリアルポート名をダブルクリックしてプロパティを表示する。 ②プロパティの「全般」タブに表示されている製造元を確認する。 製造元に「FTDI」と表示されていますか?

→「FTDI」と表示されていない場合、"4.USBドライバーを更新する"へ

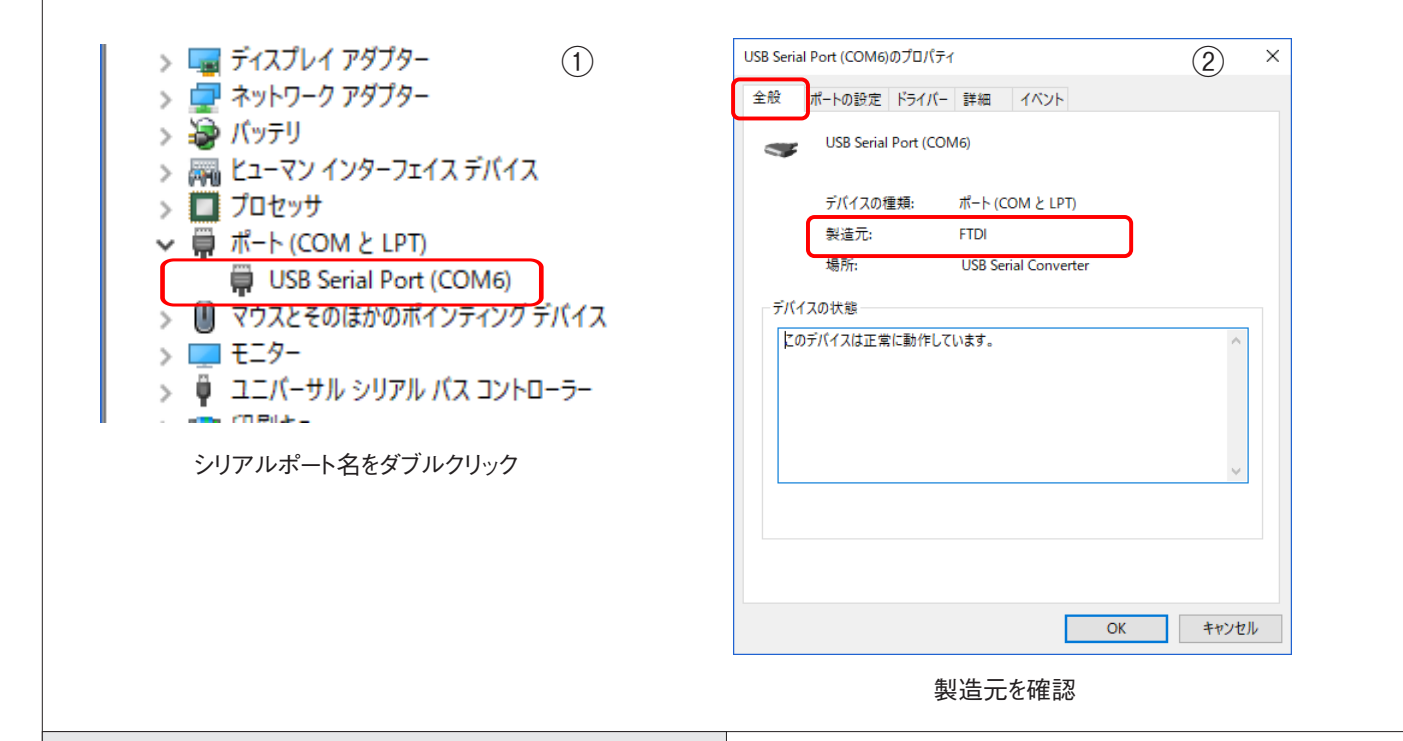

### 4.USBドライバーを更新する

4.USBドライバーを更新する
表示されているシリアルポートのドライバーを更新します。
①パソコンの CDドライブに付属のインストール CD-R を挿入する。
②シリアルポート名をダブルクリックしてプロパティを表示する。

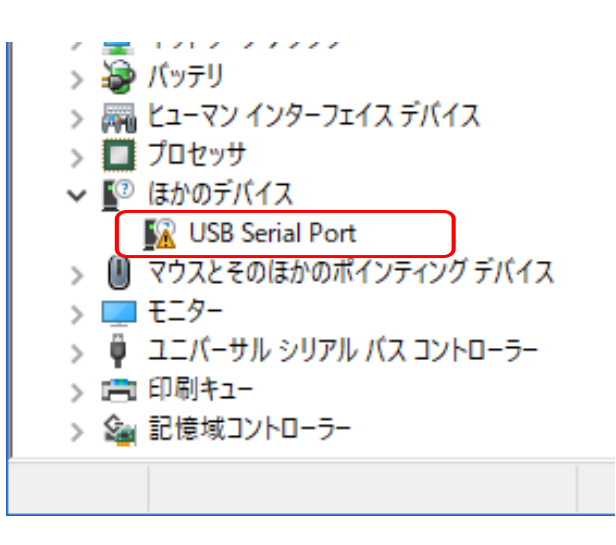

③プロパティの「ドライバー」タブを 選択し、「ドライバーの更新」ボタン をクリックする。

| USB Serial Port のプロパティ X                                        |  |
|-----------------------------------------------------------------|--|
| 全般 ポートの設定 ドライバー 詳細 イベント                                         |  |
| USB Serial Port                                                 |  |
| プロバイダー:                                                         |  |
| 日付:                                                             |  |
| パージョン:                                                          |  |
| デジタル署名者: Microsoft Windows Hardware Compatibility<br>Publisher  |  |
| ドライバーの詳細(!) インストールされているドライバー ファイルの詳細を表示します。                     |  |
| ドライバーの更新(P) このデバイスのドライバーを更新します。                                 |  |
| ドライバーを元に戻す(R) ドライバーの更新後にデバイスが動作しない場合、以前に<br>インストールしたドライバーに戻します。 |  |
| デバイスを無効にする(D) デバイスを無効にします。                                      |  |
| デバイスのアンインストール(U) システムからデバイスをアンインストールします (高度)。                   |  |
| OK キャンセル                                                        |  |

④「コンピューターを参照してドライ バーソフトウェアを検索」をクリック。

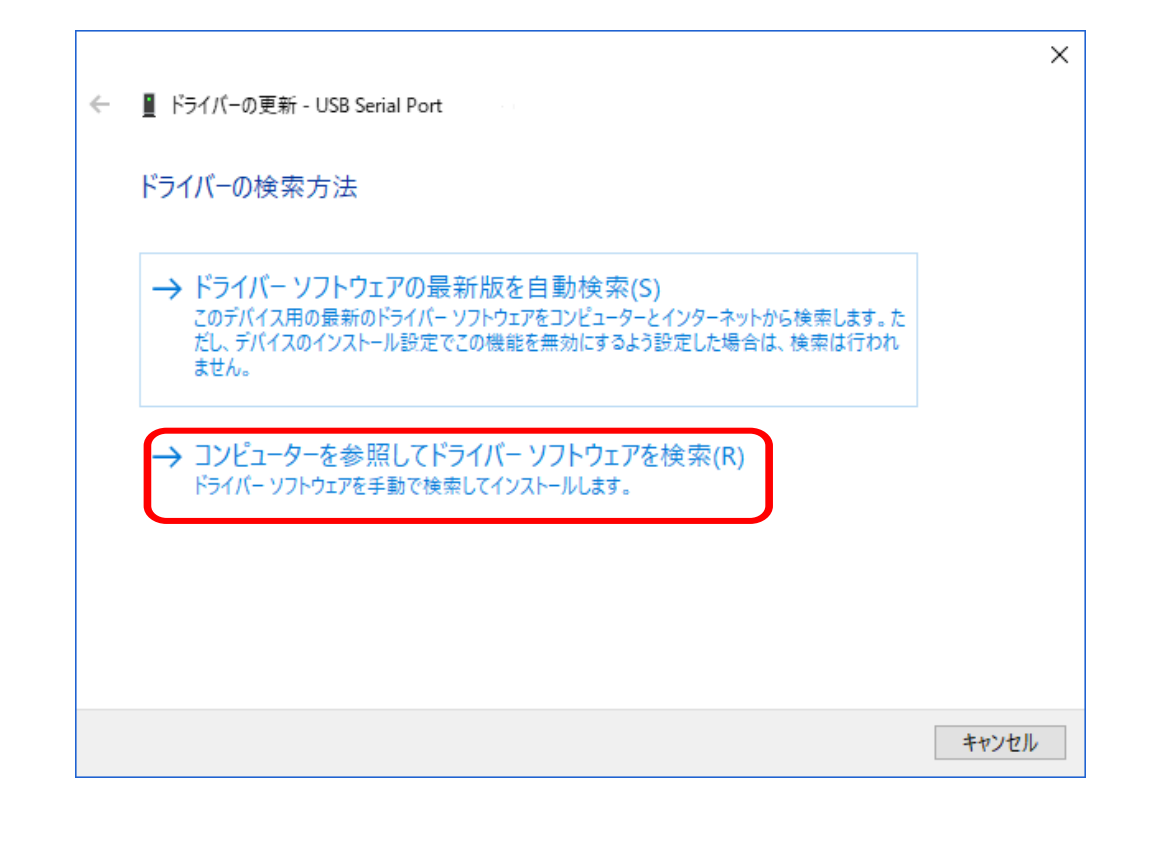

⑤「参照」ボタンをクリックしてドライバーの検索場所にインストール CD-R 内の「USBドライバ」フォルダを指定し、「次へ」をクリックする。

※ USB ドライバーについては、" USB ドライバーについて"を参照してください。

|                                    | ← III ドライバーの更新 - USB Serial Port、                                                                                                    |
|------------------------------------|----------------------------------------------------------------------------------------------------|
|                                    | コンピューター上のドライバーを参照します。                                                                                                    |
|                                    | 次の場所でドライパーを検索します:<br>D:判                                                                                                    |
|                                    | → コンピューター上の利用可能なドライバーの一覧から選択します(L)<br>この一覧には、デバイスと互換性がある利用可能なドライバーと、デバイスと同じカテゴリにあるすべて<br>のドライバーが表示されます。                                                                                                    |
|                                    | 次へ(N) キャンセル                                                                                                    |
| L                                  | サブフォルダも検索するにチェックを入れる                                                                                                    |
| ⑥更新が完<br>アルポートが<br>表示されない<br>更新完了後 | E了したら、デバイスマネージャーの「ポート(COMとLPT)」下にCOM番号がついたシリ<br>「表示されているか確認してください。<br>い場合、再度、①~⑥(→P7)の更新作業を行うと、表示される場合があります。<br>そ、パソコンを再起動してください。                                                                                  |
|                                    | > ■ ディスプレイ アダプター<br>> ■ ネットワーク アダプター<br>> ● バッテリ<br>> ■ ビューマン インターフェイス デバイス<br>> ■ プロセッサ<br>▼ ■ ポート (COM と LPT)<br>■ USB Serial Port (COM6)<br>> ■ マウスとそのほかのボインティング テバイス<br>> ■ モニター<br>> ■ ニニバーサル シリアル バス コントローラー |
| ⑦アプリケ-                             | ーションの取扱説明書を参照し、製品とアプリケーションの通信が正常に行わ                                                                                                    |

れているか、確認してください。

## 5.USBドライバーについて

USBドライバーは、付属のインストール CD-R の USBドライバフォルダに入っていますが、FTDI Chip のホームページから最新の USBドライバーを無償でダウンロードすることができます。

「Drivers」>「VCP Drivers」のページからお使いのパソコンに対応するドライバーをダウンロードして ください。

## 6.注意

■ パソコンの COM ポートを対象製品以外の機器が使用していると、アプリケーションを起動させた時、稀にエラーが表示されることがあります。

FTDIのUSBドライバーを認識している上で、エラーが表示される場合は、USBポートに繋がっている対象製品以外の機器を外して動作をご確認ください。

他の機器を外すことが出来ない、又は他の機器が繋がっていない場合は、アプリケーションの「設定」 >「COM ポート設定」メニューの[自動接続]のチェックを外し、自動接続を無効にして下さい。(自 動接続を無効にする機能がない機種があります)

自動接続を無効に設定している時は、「設定」>「COM ポート設定」メニューで COM ポートを接続して下さい。

■ 通常、USB ケーブルをパソコンに接続して初回起動時に、USB ドライバーのインストールを促すメッ セージが表示されますが、パソコンが自動でインストールを実行し正常にインストールできていない場合 があります。

https://www.fujiimpulse.co.jp Y5977 2019.05 第 2 版 通信確認手順書 Ver2.01